# 顔認証付きカードリーダー 基本操作マニュアル

2025.4

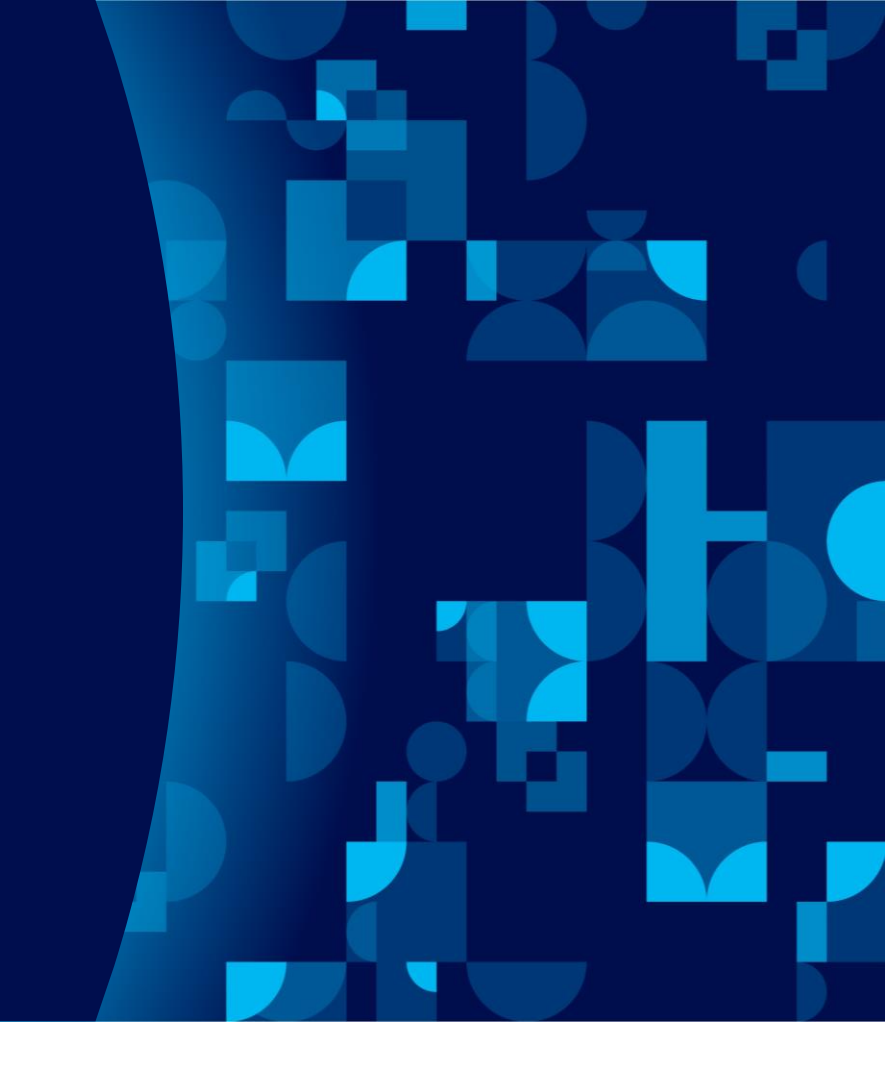

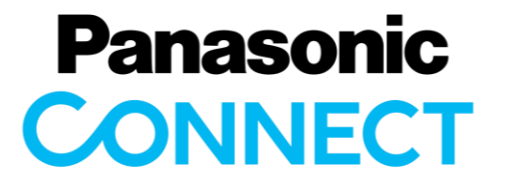

パナソニックコネクト株式会社

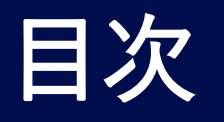

- ・各種名称
- ・1. 無人運転モード
  - ・1-1. 顔認証・暗証番号認証・1-2. 本人認証完了後
  - ・1-3. 初回登録
- ・2. PIN認証固定モード
- ・3. 目視確認モード・職員目視

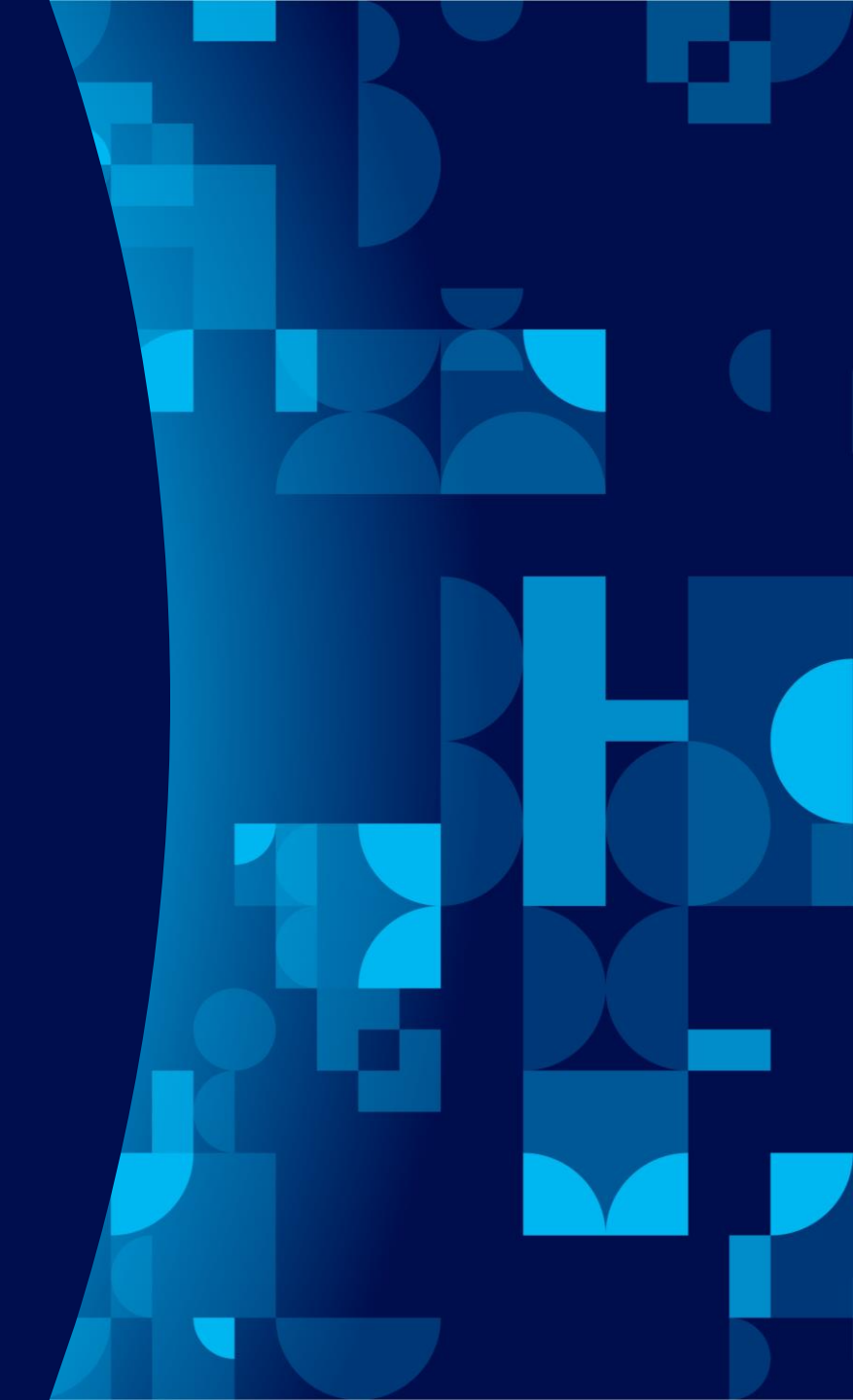

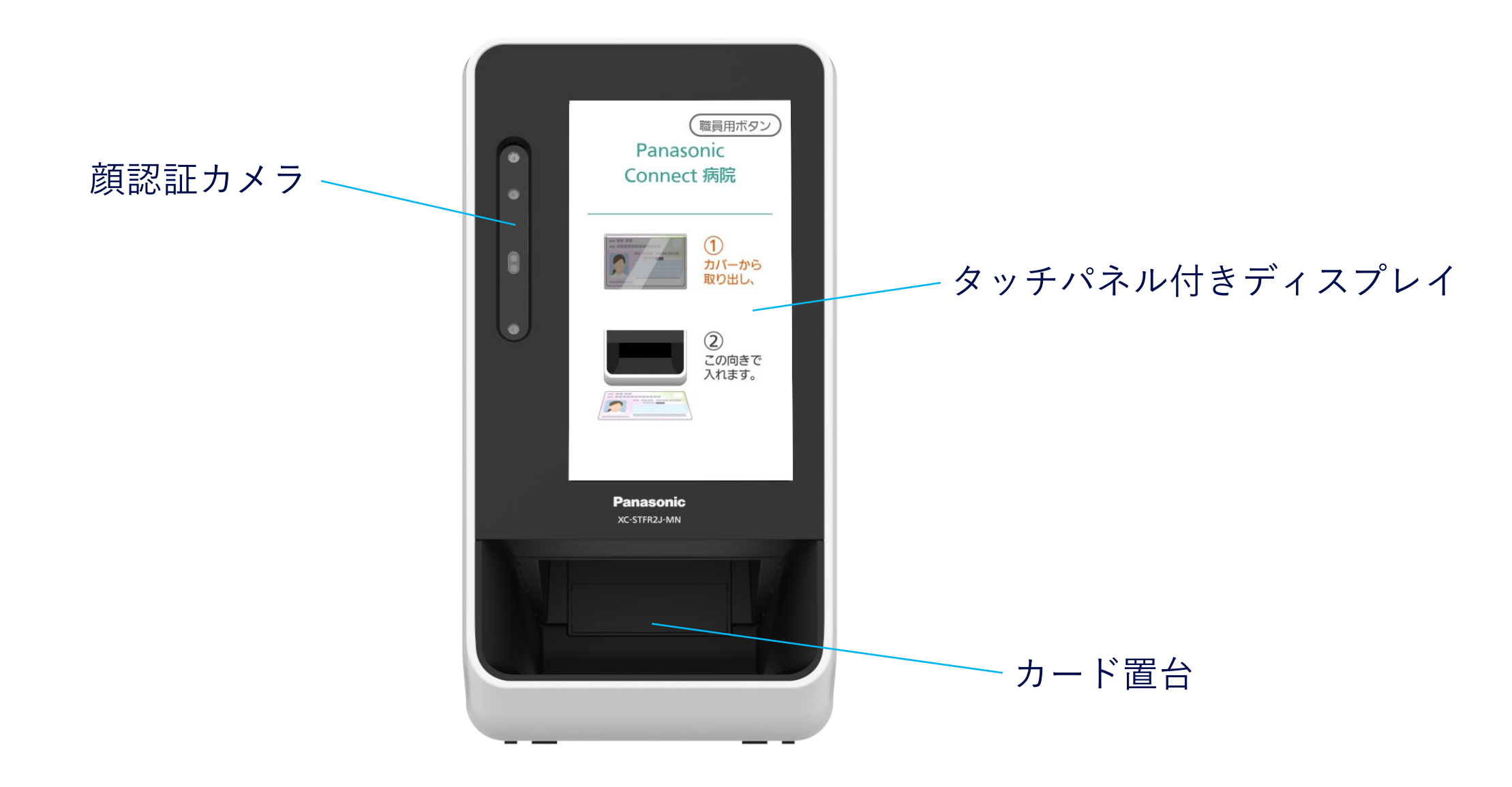

※画像ははめ込み合成です

1. 無人運転モード(認証方法の選択)

① マイナンバーカードを カード置台に挿入

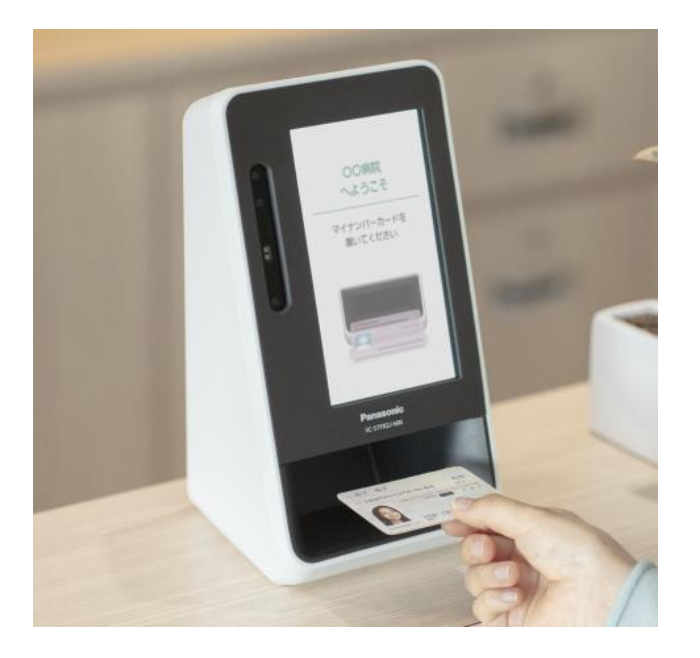

マイナンバーカードは顔写真が 見える向きで置きます。

カードが自動で検出され、画面 が認証方法選択画面に変わりま す。

## ② タッチパネル付きディスプレイで本人認証方法を選択

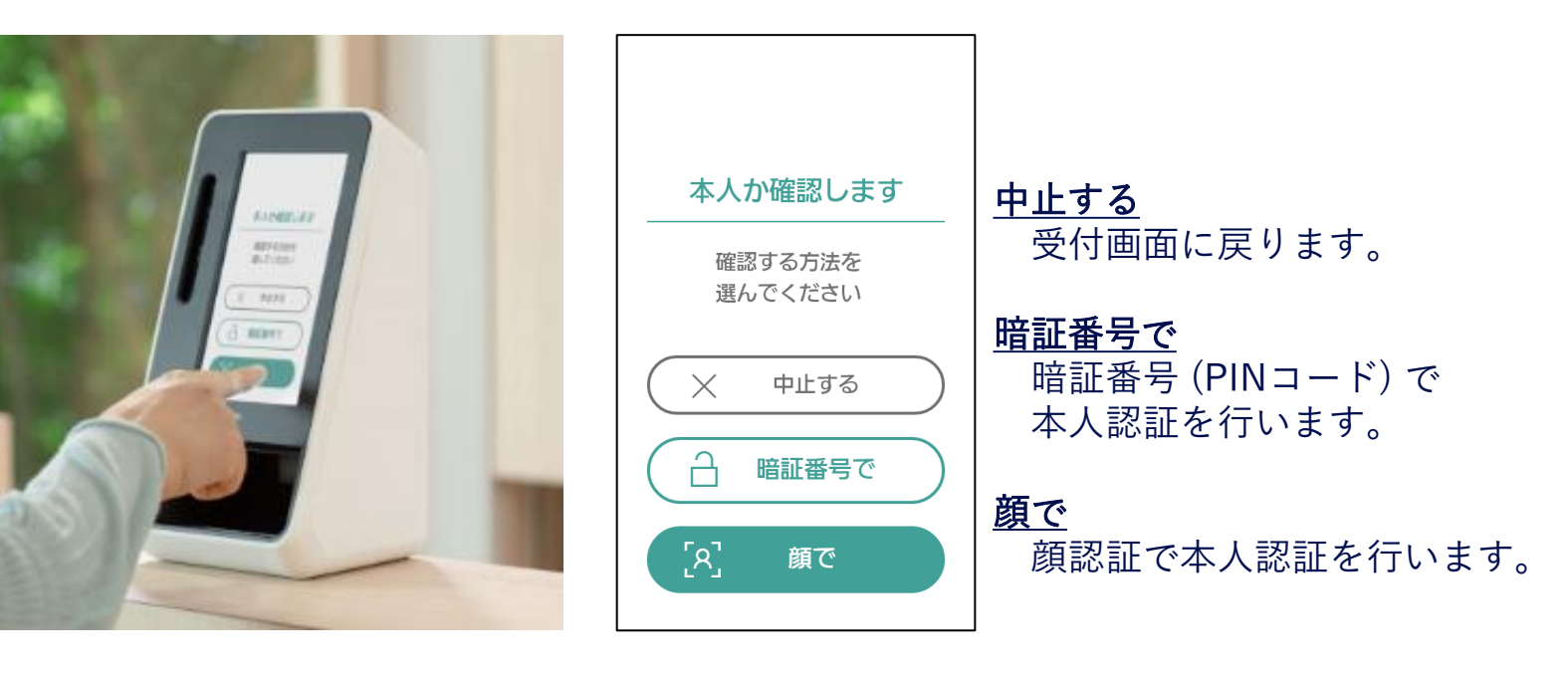

## 本人認証方法は2種類あります。

①顔認証 ②暗証番号認証 (PIN認証)

いずれかを選択します。

※画像は最新のものと異なる場合がございます

# 1-1. 顔認証・暗証番号認証

③本人認証を実施

## <u>顔認証の場合</u>

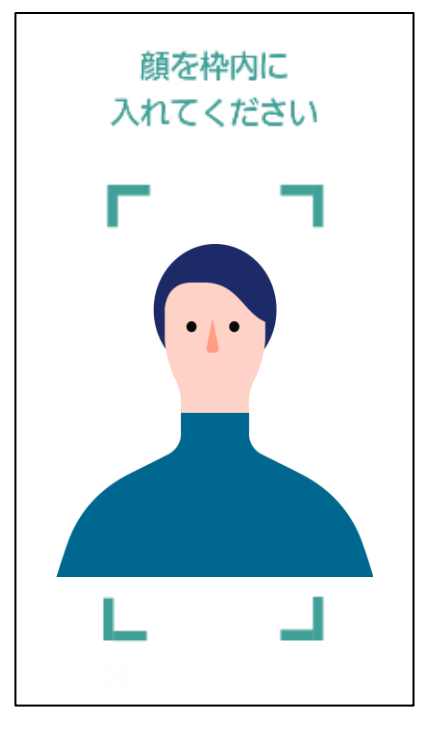

# 顔認証カメラで顔を撮影しますので、 枠内に顔を入れます。 カメラに近づく必要はございません。

# <u>暗証番号認証の場合</u>

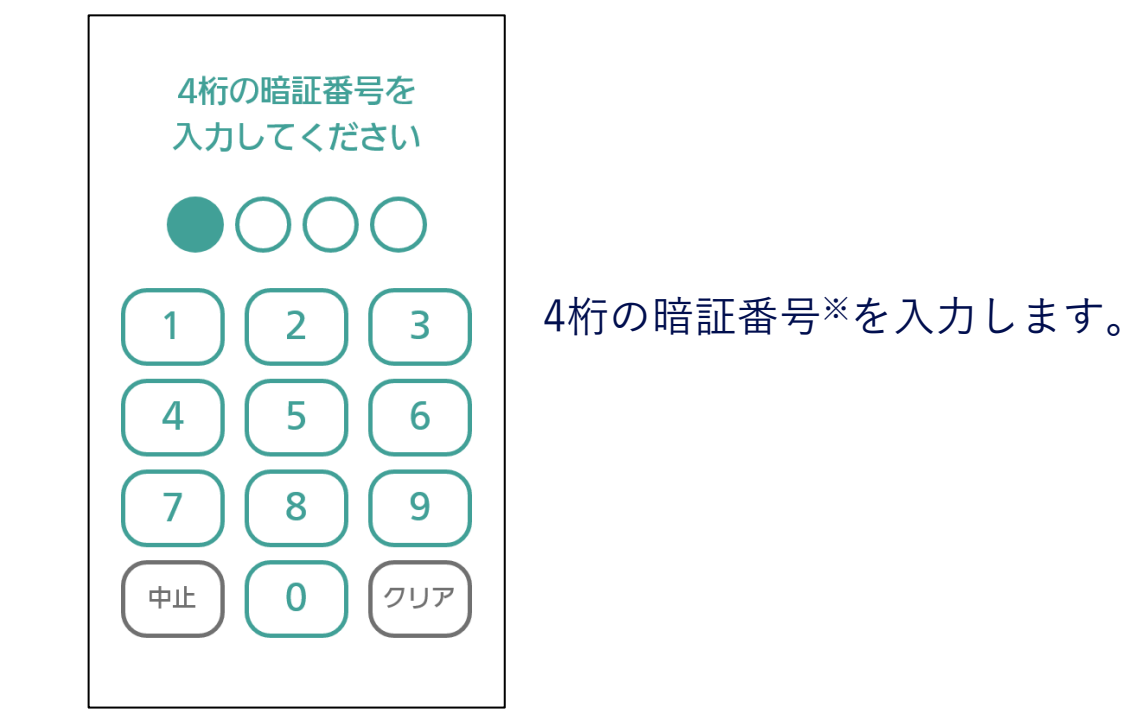

注)番号の位置は入れ替わります。

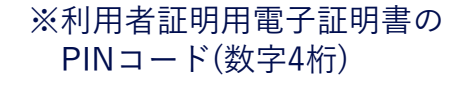

# 1-2. 本人認証完了後①

## ④ 各画面で同意等を選択

※表示される画面は医療機関や利用者様ごとに異なります

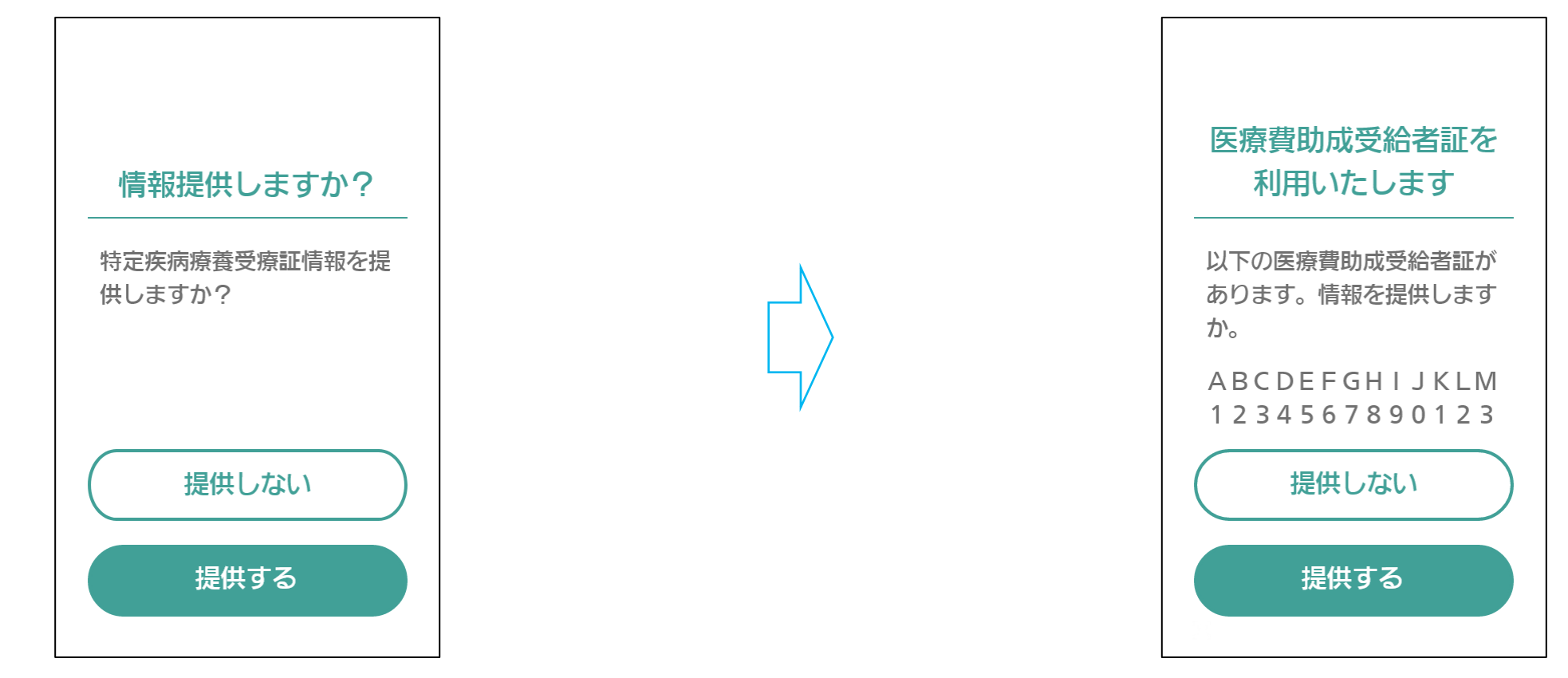

特定疾病療養受療証の情報を医療機関に提供するかどうかを選択します。

医療費助成受給者証の情報を医療機関 に提供するかどうかを選択します。

#### ※医療費助成受給者証の情報が複数ある場合、 全て提供する、個別選択する、提供しない、をお選びいただけます。

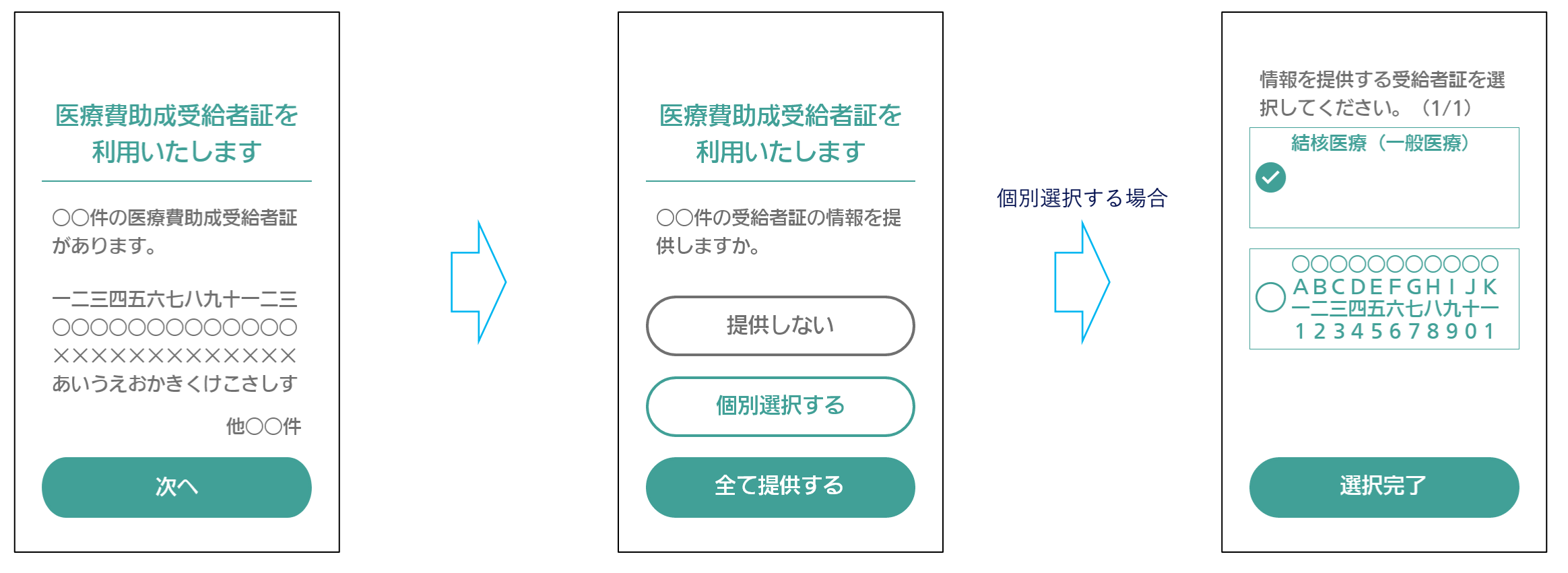

提供したい医療費助成受給者証を 選択し、選択完了ボタンを押します。 ※選択画面が複数ページある場合が ございます。

1-2. 本人認証完了後②

#### ④ 各画面で同意等を選択

※表示される画面は医療機関や利用者様ごとに異なります。

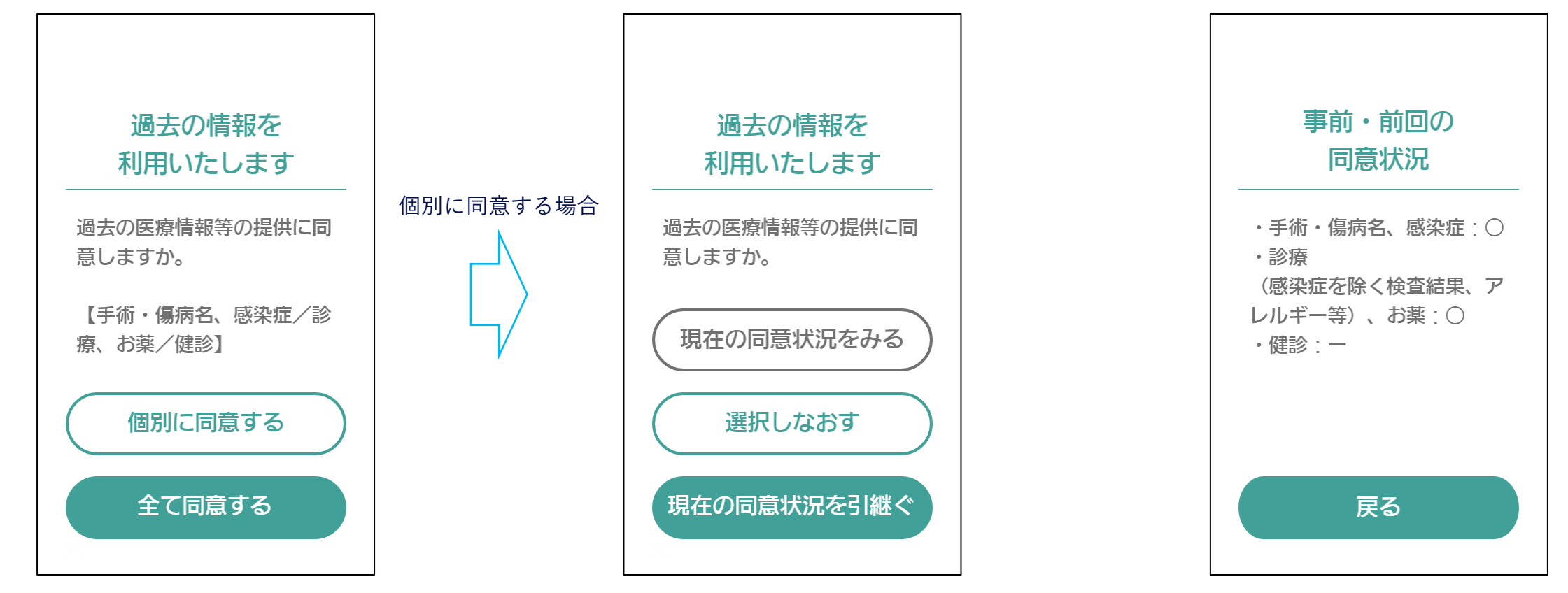

過去の医療情報等をまとめて提供する かどうかを選択します。 過去の同意情報<sup>※</sup>がある場合、同じ内容 で同意するかどうかを選択できます。 ※「現在の同意状況をみる」から、 過去の同意情報を 確認することができます。

1-2. 本人認証完了後③

#### ④ 各画面で同意等を選択

※表示される画面は医療機関や利用者様ごとに異なります

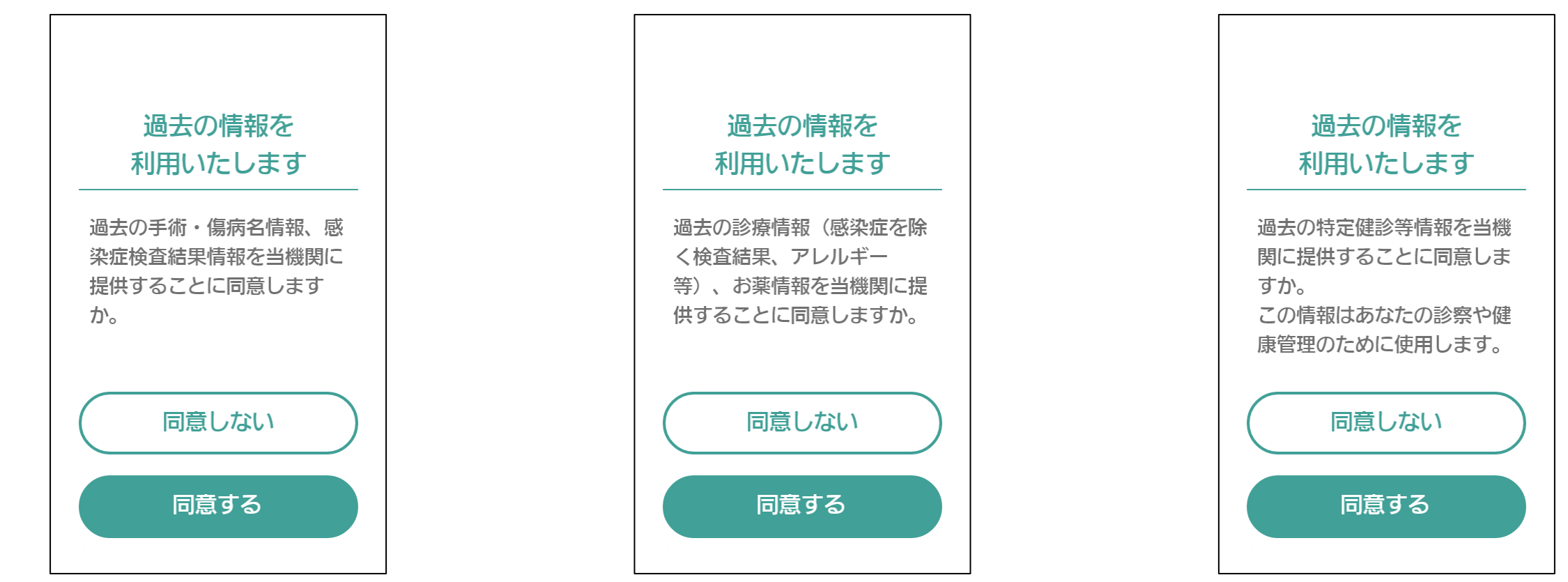

個別に同意選択する場合(選択しなおす場合)、それぞれの項目ごとに「同意する」・「同意しない」を選択します。

1-2. 本人認証完了後④

#### ④ 各画面で同意等を選択

※表示される画面は医療機関や利用者様ごとに異なります

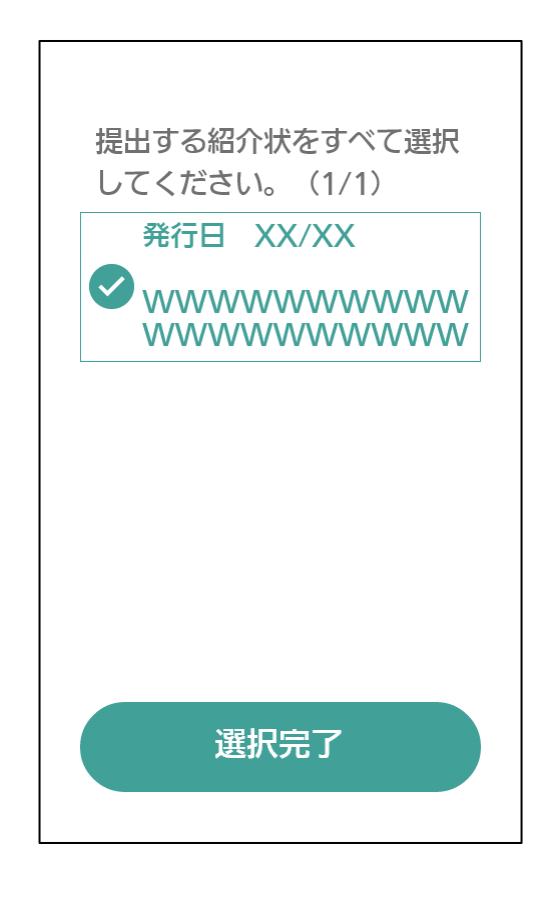

診療情報提供書がある場合、 医療機関に提出するものを選択します。 ※選択画面が複数ページある場合がございま す。

# 1-2. 本人認証完了後⑤-医科・歯科の場合

## ④ 各画面で同意等を選択

※表示される画面は医療機関や利用者様ごとに異なります

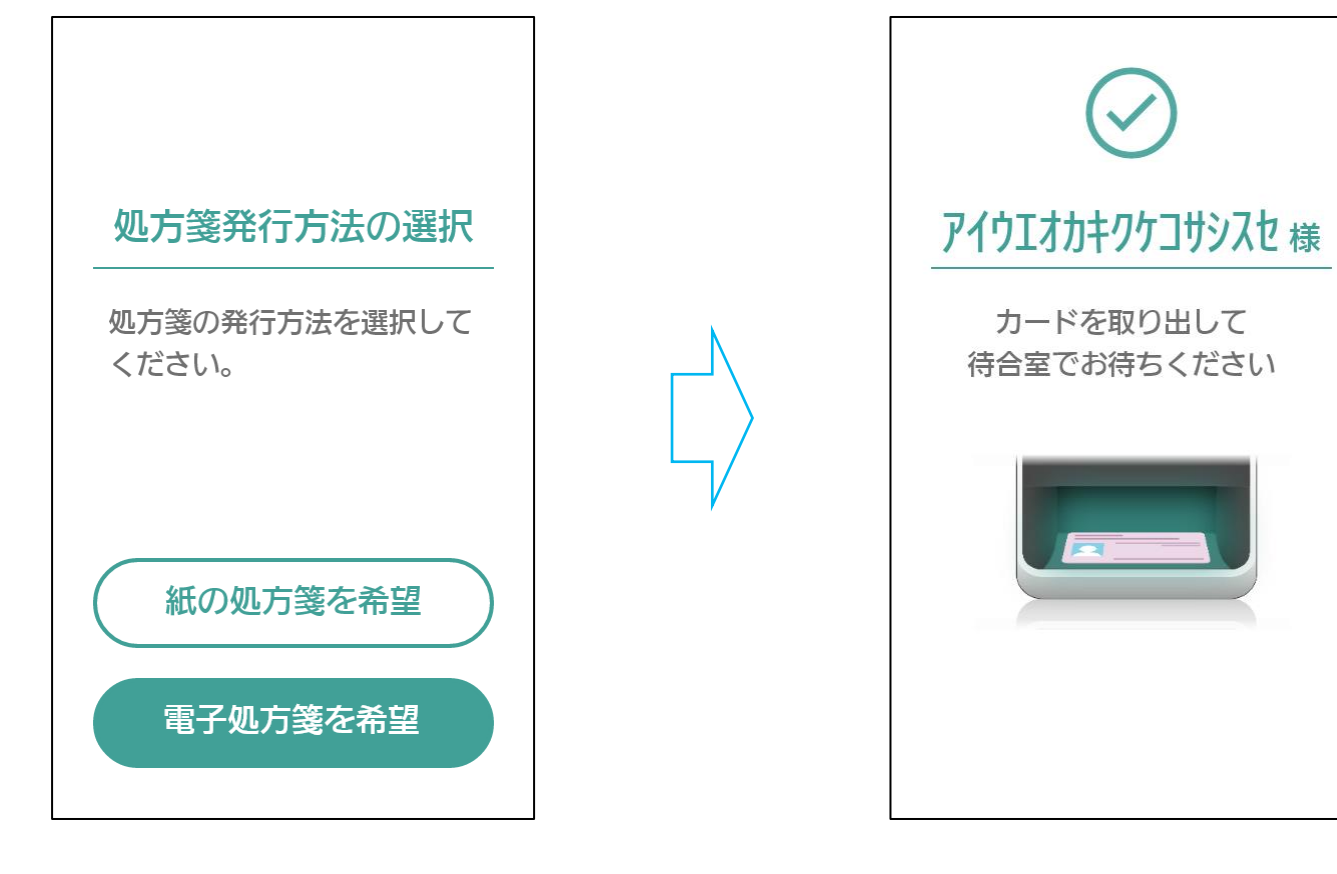

お名前が正しく表示されていれば認証 は完了です。 マイナンバーカードを取り出して待合 室等でお待ちください。

※医療機関の方の指示がある場合はそちらに従ってください。

処方箋を電子で発行するか、 紙で発行するかを選択します。

# 1-2. 本人認証完了後⑤-薬局の場合

## ④ 各画面で同意等を選択

※表示される画面は医療機関や利用者様ごとに異なります

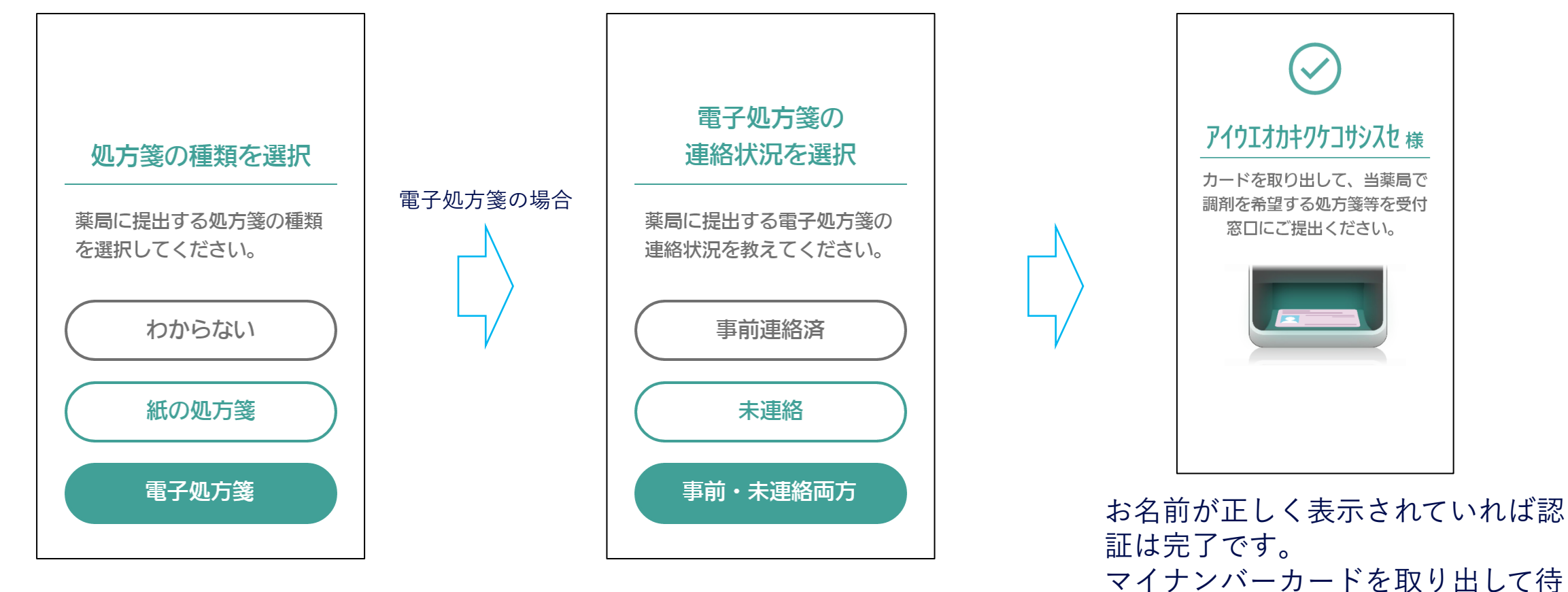

薬局に提出する処方箋の 種類を選択します。

電子処方箋が事前に薬局に連絡済みか どうかを選択します。 合室等でお待ちください。

※電子処方箋が複数ある場合、

全て提出する(「はい」)、個別選択する(「いいえ(個別選択)」)、をお選びいただけます。

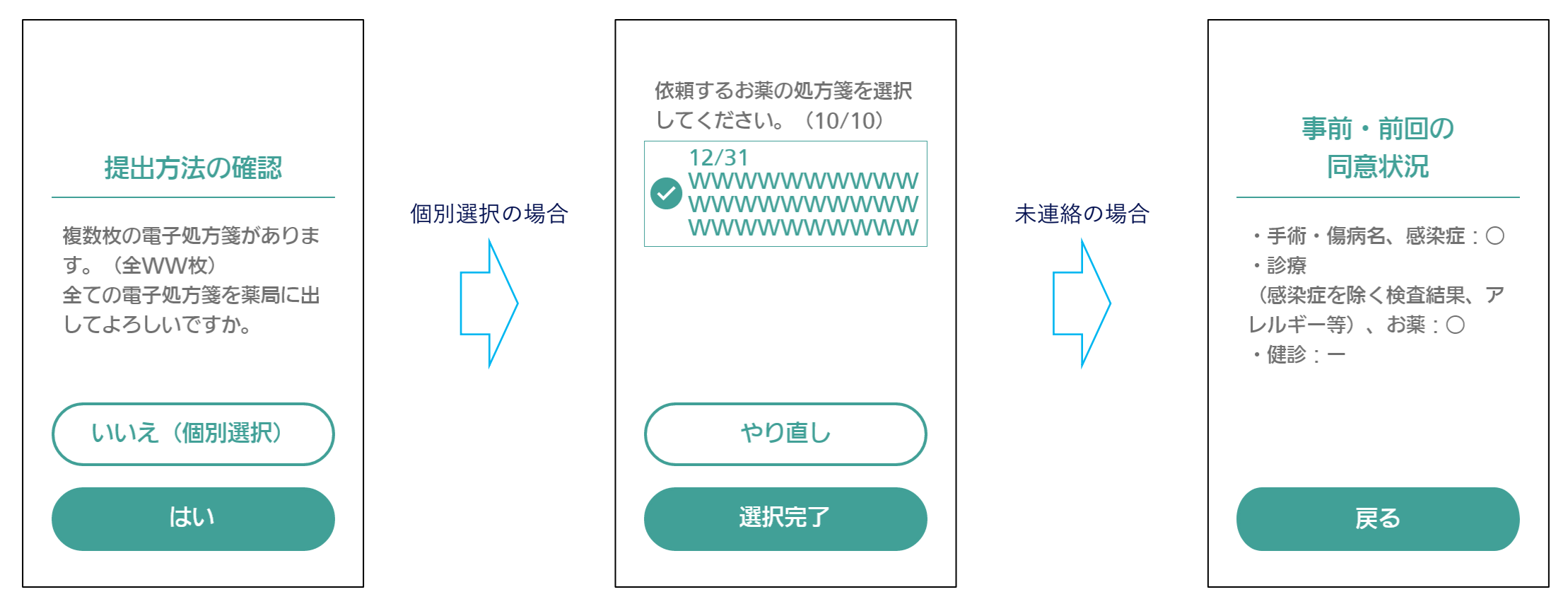

提出したい電子処方箋を選択し、 選択完了ボタンを押します。 ※選択画面が複数ページある場合がご ざいます。 ※「現在の同意状況をみる」から、 過去の同意情報を 確認することができます。 ※マイナンバーカードが保険証として登録されていない場合、初回登録が必要となります。

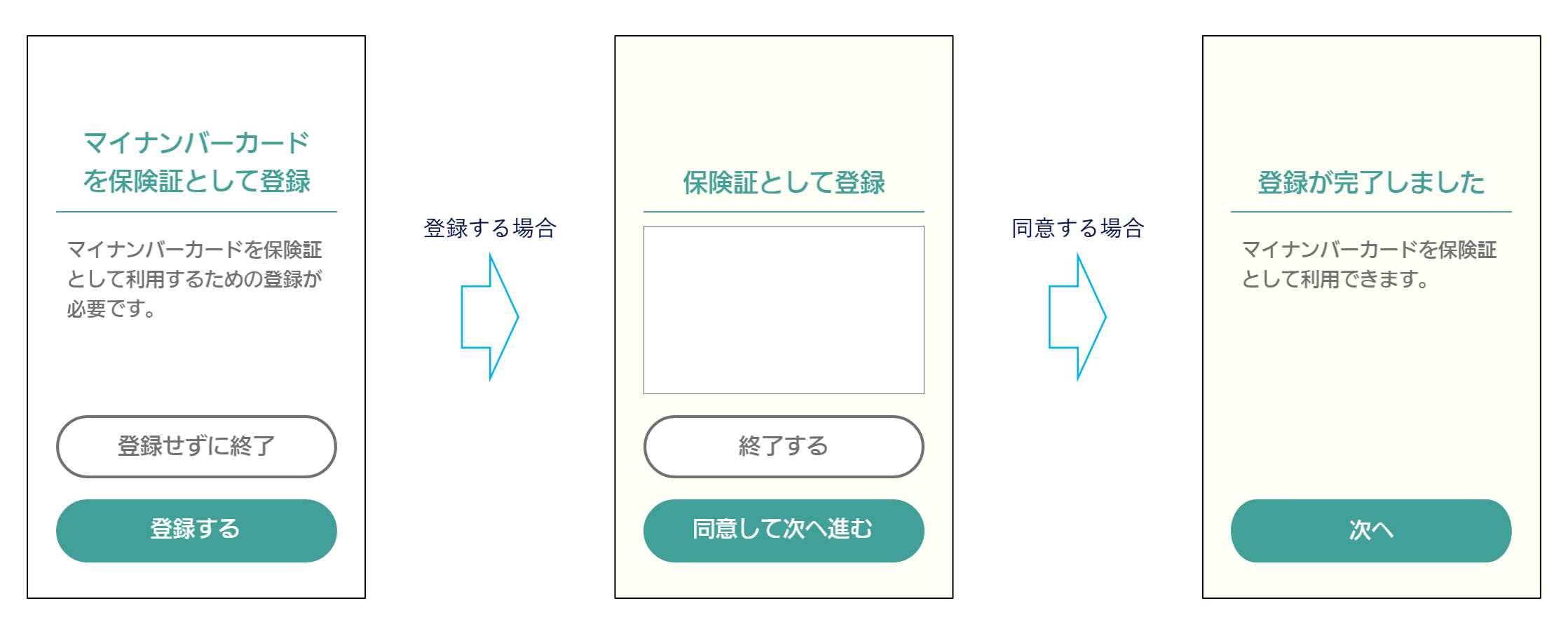

利用規約を確認し、同意いただける場 合は次にお進みください。 保険証登録が完了です。 以降は「1-2.本人認証完了後①」以 降と同様です。 2. PIN認証固定モード

① マイナンバーカードを カード置台に挿入

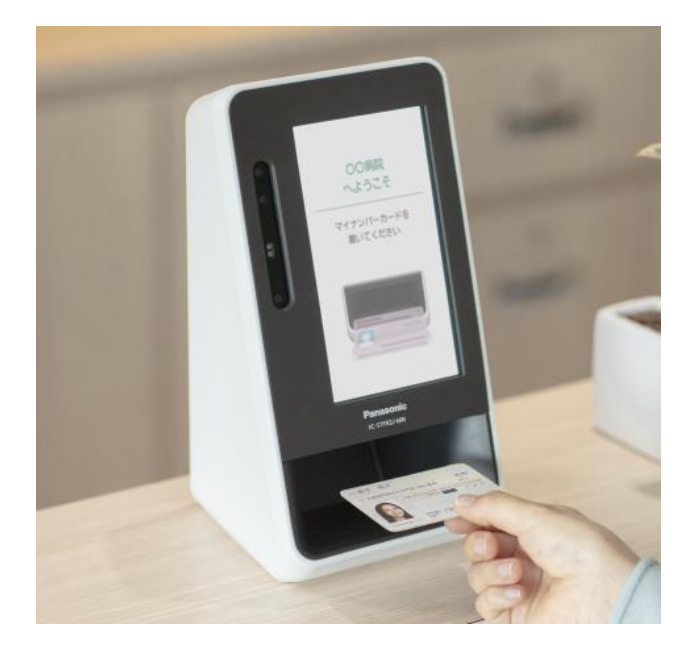

顔認証付きカードリーダーがPIN認証固定モードとなっている場合、 マイナンバーカードを置いた後、画面が自動で暗証番号入力画面に 変わります。

以降は、「1-1. 顔認証・暗証番号認証 」の「暗証番号認証の場合」 以降と同様です。

※画像は最新のものと異なる場合がございます

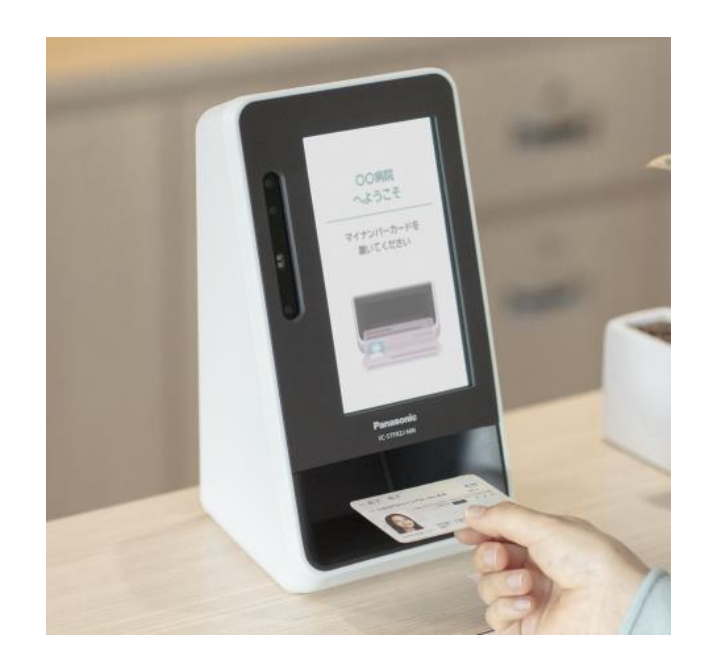

顔認証付きカードリーダーが目視確認モードとなっている場合、 医療機関の方が本人確認を実施します。 医療機関の方に従い、マイナンバーカードを顔認証付きカードリー ダーに置いてください。 以降は、「1-2. 本人認証完了後①」以降と同様です。

> ※職員が目視で本人確認を行うには、資格確認端末上で認証を行う目視確認モードを利用する方法と、 顔認証付きカードリーダーで職員がパスコード認証を行う職員目視機能を利用する方法があります。

> > ※画像は最新のものと異なる場合がございます

**Panasonic CONNECT** 

| Date      | Ver. | Update                 |
|-----------|------|------------------------|
| 2021.8.24 | 初版   |                        |
| 2021.9.10 | 1.1  | 1-1 初回登録画面 登録完了後の遷移を修正 |
| 2022.4.1  | 1.2  | 社名変更                   |
| 2023.4.3  | 1.3  | 認証結果の画面変更              |
| 2025.4.22 | 1.4  | 同意画面の変更、他              |

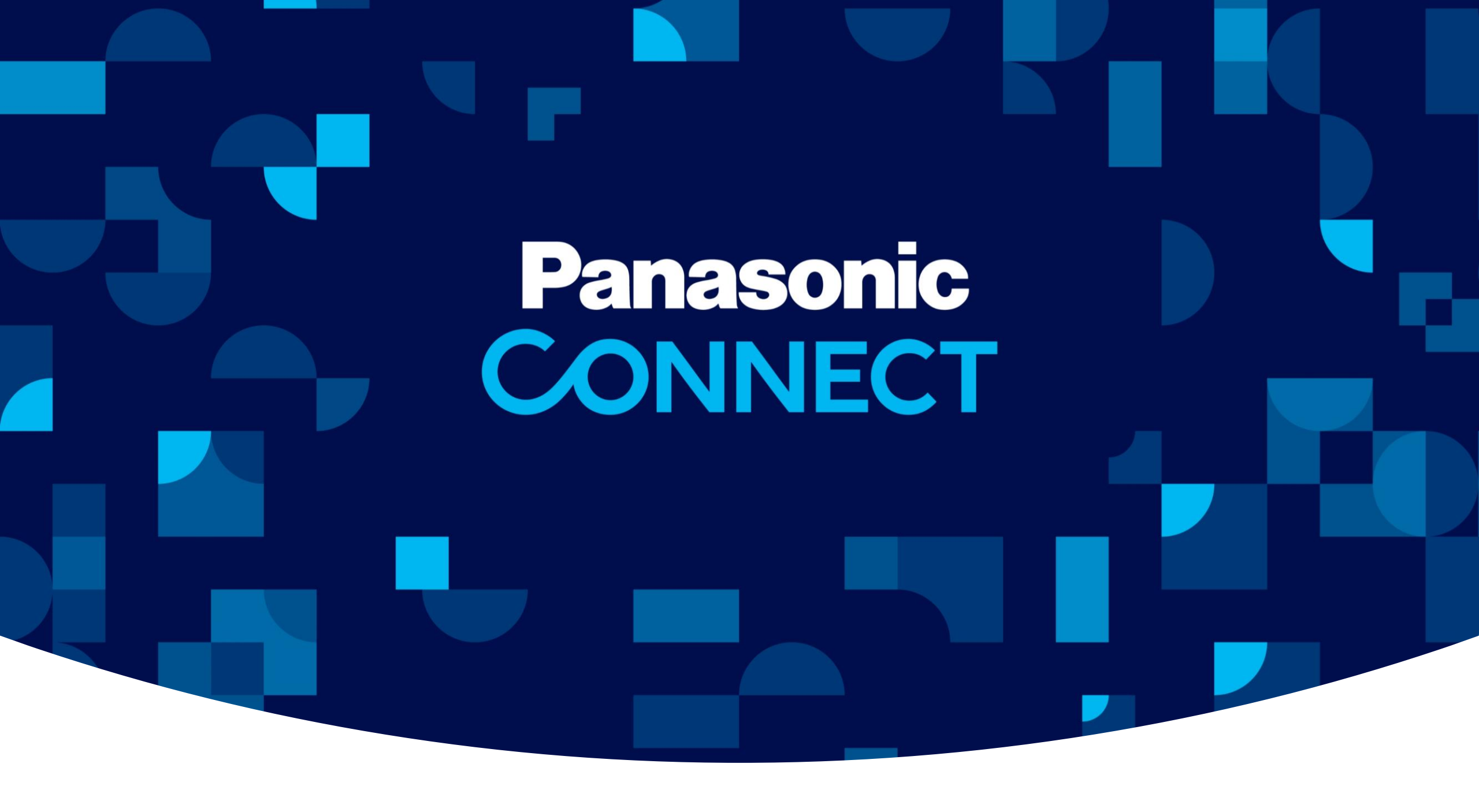